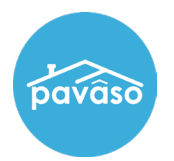

Registered eNotary users can now update their information without creating a new commission submission.

Log in to your Pavaso account. Hover over your name and select **My Profile**.

| pavâso   | 👫 Home 🔤 My Messages 🎽 My Team | My Company | <ul> <li>Support Center</li> </ul> | Cindy Closer 📀                     |
|----------|--------------------------------|------------|------------------------------------|------------------------------------|
|          |                                |            | Your Re<br>Your C<br>BH Titl       | ole: Closing Agent<br>ompany:<br>e |
| •        |                                |            | <b>U</b> S                         | gn Out                             |
| Add Apps | Digital Close<br>Enterprise    |            |                                    |                                    |

- 1. Select Notary.
- 2. Select Notary Commission Information.
- 3. Choose Update Commission.

| pavaso                                                          | 🚓 Home 📼 My Messages 😁 My Team 📃 My Company 😧 Support Center 🛛 Cindy Closer 👁                                                                                                    |  |  |  |  |
|-----------------------------------------------------------------|----------------------------------------------------------------------------------------------------|--|--|--|--|
| Conoral Information                                             | Notary                                                                                                    |  |  |  |  |
| Notification Settings<br>Change Password<br>Manage Applications | In order to be a Pavaso eNotary, you must register here. Use the tabs below to add your Billing Information, Notary<br>Information, and Notary Commission Information.<br>For the list of items you would need for the registration, click here.<br>Your eNotary Registration: ACTIVE |  |  |  |  |
| 1 Notary                                                        | Notary Billing Notary Information Notary Commission Information                                                                                                    |  |  |  |  |
|                                                                 | Add New Commission Update Commission Download Signature Upload Signature Az 🗸                                                                                                    |  |  |  |  |
|                                                                 | Status: ACTIVE                                                                                                    |  |  |  |  |
|                                                                 | Name exactly as commissioned Cindy Closers                                                                                                    |  |  |  |  |
|                                                                 | Commission number DYC54832 ~                                                                                                    |  |  |  |  |

In this example, the Notary accidentally misspelled their name, and it needs to be corrected.

| Add New Commis | sion Update Commission      | Download Signature | Upload Signature | AZ | ~ |
|----------------|-----------------------------|--------------------|------------------|----|---|
| Status: ACTIVE |                             |                    |                  |    |   |
| Na             | ame exactly as commissioned | Cindy Closers      |                  |    |   |

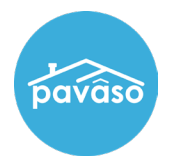

## Select Update Commission.

| Add New Commission | Update Commission     | Download Signature | Upload Signature | AZ | ~ |
|--------------------|-----------------------|--------------------|------------------|----|---|
| Status: ACTIVE     |                       |                    |                  |    |   |
| Name ex            | actly as commissioned | Cindy Closers      |                  |    |   |

## The fields become editable. Once the name is corrected, select **Save** and **Confirm**.

**Note:** The commission number cannot be modified. If this information is incorrect, and new commission must be created by selecting **Add New Commission**.

| Jpdate Commission              |              |                                                                              |
|--------------------------------|--------------|------------------------------------------------------------------------------|
| * Name exactly as commissioned | Cindy Closer |                                                                              |
| * Commission number            | DYC54832     | ~                                                                            |
| * Appointment date             | 01/22/2020   | <b>#</b>                                                                     |
| My commission does not expire  |              | Confirmation                                                                 |
| * Expiration date              | 01/22/2025   | Your Commission Information has been updated. Are you sure the chan correct? |
| * State                        | AZ           | Cancel Confirm                                                               |
| * County                       | Gila         | ~                                                                            |

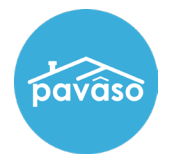

This changes the status to **Pending**. Your submission is sent to Pavaso Support for review.

| 🖀 Home 🖂                      | My Messages 🛛 😁 N       | My Team 🔲 My Company 😧 Support Center 🛛 Cindy Closer            | r ( |
|-------------------------------|-------------------------|-----------------------------------------------------------------|-----|
| ur eNotary Registration:      | ACTIVE                  |                                                                 |     |
| Notary Billing<br>Information | Notary Information      | Notary Commission Notary Admin<br>Information                   |     |
| Add New Commission            | Update Commission       | Download Signature Upload Signature AZ                          | ,   |
| Status: PENDING (You s        | submitted this commissi | ion information on 12/06/2022 and is currently being reviewed). |     |
| Name e                        | xactly as commissioned  | I Cindy Closer                                                  |     |
|                               | Commission number       | DYC54832 ~                                                      |     |
|                               | Appointment date        | 01/22/2020                                                      |     |
|                               | Expiration date         | 9 01/22/2025                                                    |     |
|                               | State                   | ? AZ                                                            |     |
|                               | County                  | / Gila                                                          |     |
|                               | Notary seal             |                                                                 |     |
|                               | Notary Sea              | Training Admin<br>My Commission<br>Expires 1/20/2025            |     |

An email will also be sent confirming this change.

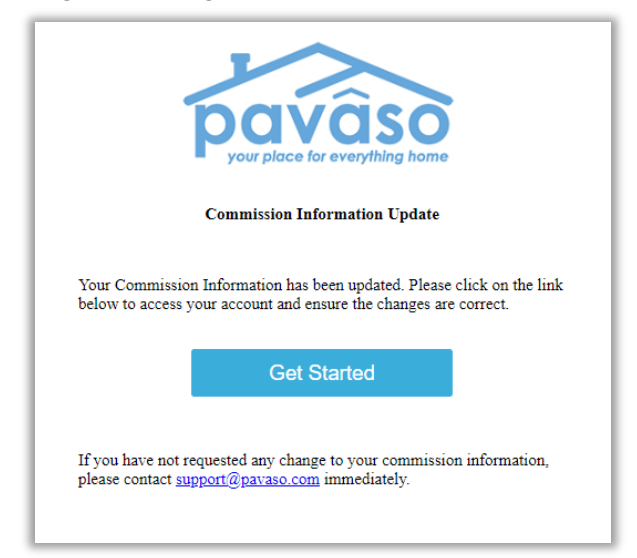

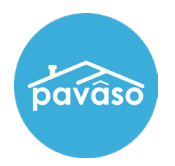

Once the submission is reviewed and approved by Pavaso Support, the commission status will update to **Active**.

| 倄 Home 🖂 My Messages 🎽 M                         | y Team 📃 My Company 🛛 Support Center 🛛 Cindy Closer 오 |
|--------------------------------------------------|-------------------------------------------------------|
| Your eNotary Registration: ACTIVE                |                                                       |
| Notary Billing Notary Information<br>Information | Notary Commission Notary Admin<br>Information         |
| Add New Commission Update Commission             | Download Signature Upload Signature AZ 🗸              |
| Status: ACTIVE                                   |                                                       |
| Name exactly as commissioned                     | Cindy Closer                                          |
| Commission number                                | DYC54832 ~                                            |
| Appointment date                                 | 01/22/2020                                            |
| Expiration date                                  | 01/22/2025                                            |
| State                                            | AZ                                                    |
| County                                           | Gila                                                  |
| Notary seal                                      | Training Admin<br>My Commission<br>Expires 1/20/2025  |
| View form Re-Import Additional Documents         | Download Seal Download Form Upload Personal Seal      |

An email will also be sent confirming the approval.

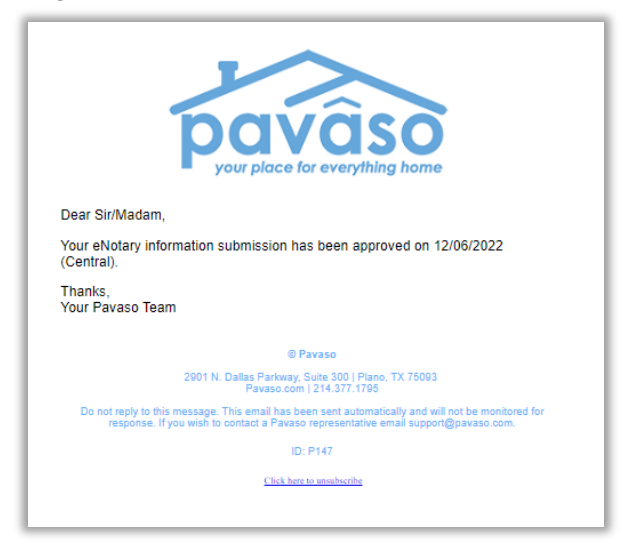

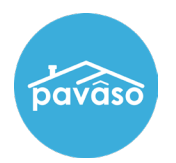

## Pavaso Support

Support Hours: https://pavaso.com/contact/ Phone/ Closing Hotline: (866) 288-7051 Email: support@pavaso.com View Our 24/7 Online Help Library